## AKUN KORPORASI ON BHINNEKA.COM & Fitur corporate purchase & ask for quotation

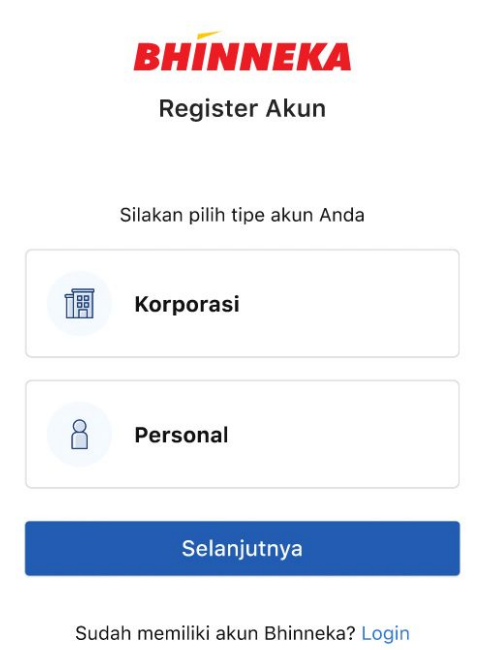

# Daftar sekarang & penuhi kebutuhan bisnis Anda.

Nikmati berbagai layanan korporasi yang dapat diandalkan.

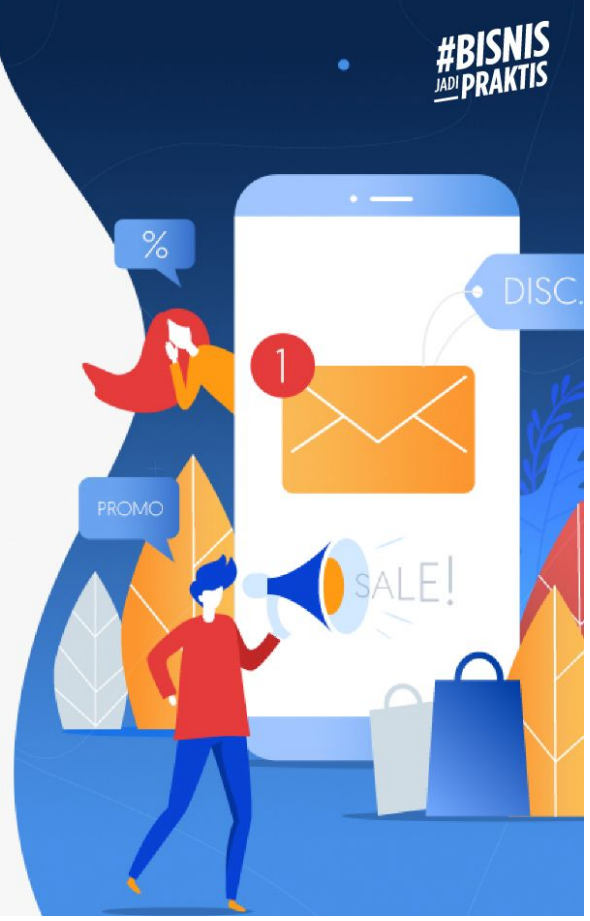

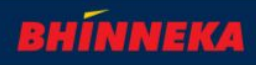

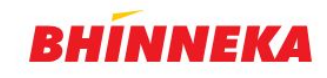

Silakan login ke akun Anda

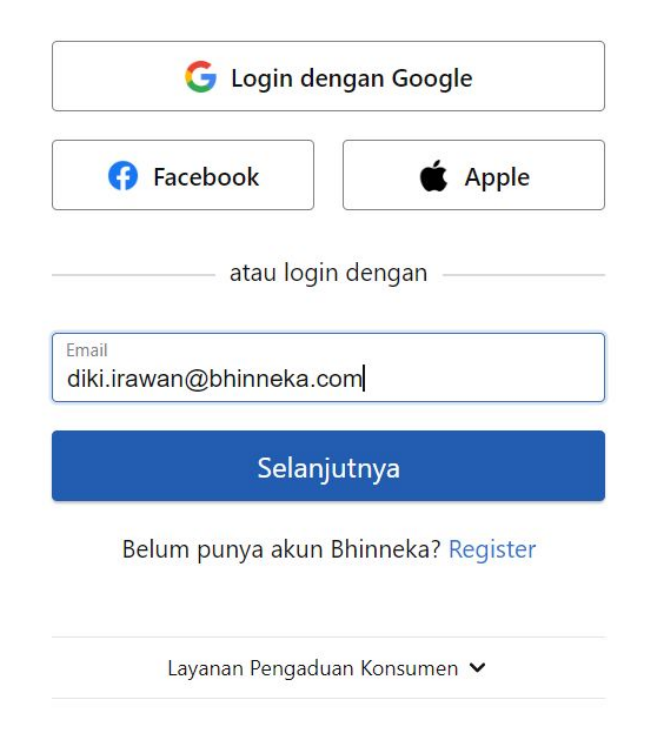

### Selamat Datang!

Satu langkah lagi untuk mulai belanja bisnis Anda!

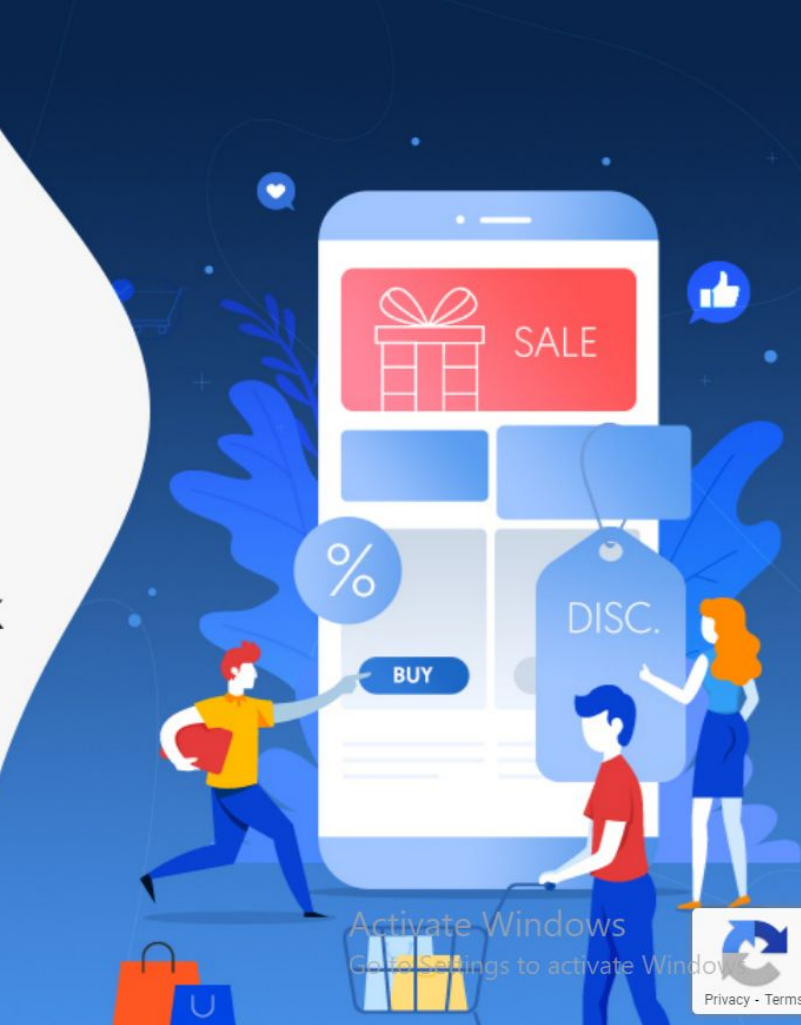

- Buka website bhinneka.com dan Login melalui email yang sudah terdaftar

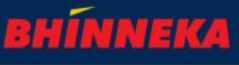

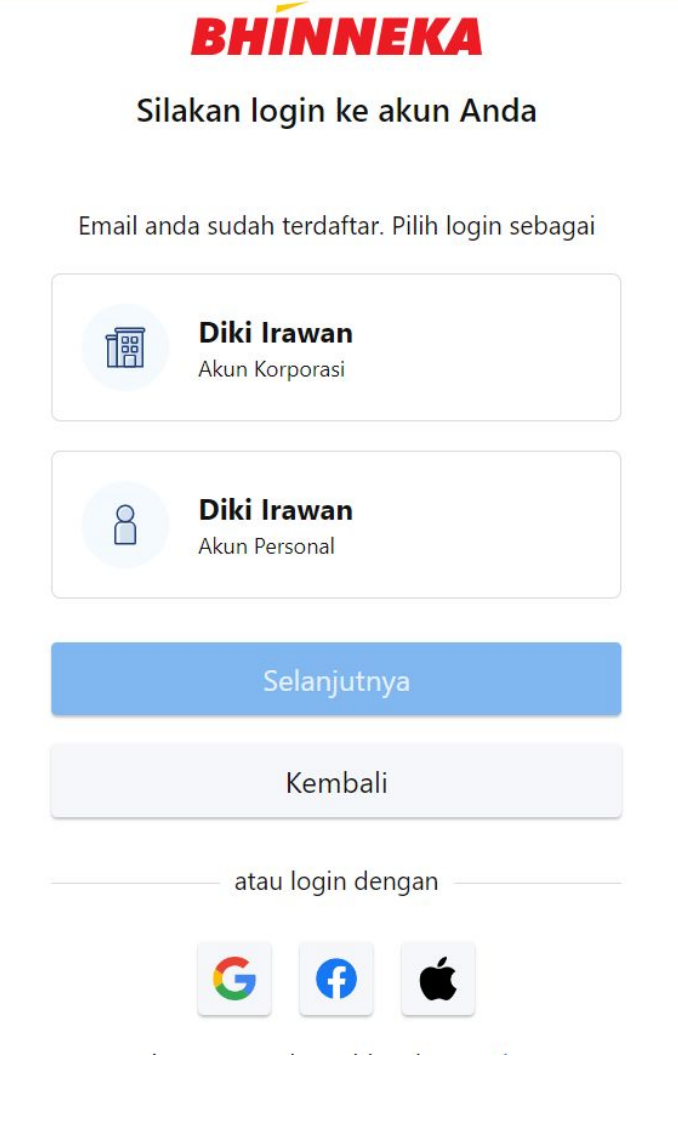

# Selamat Datang!

Satu langkah lagi untuk mulai belanja bisnis Anda!

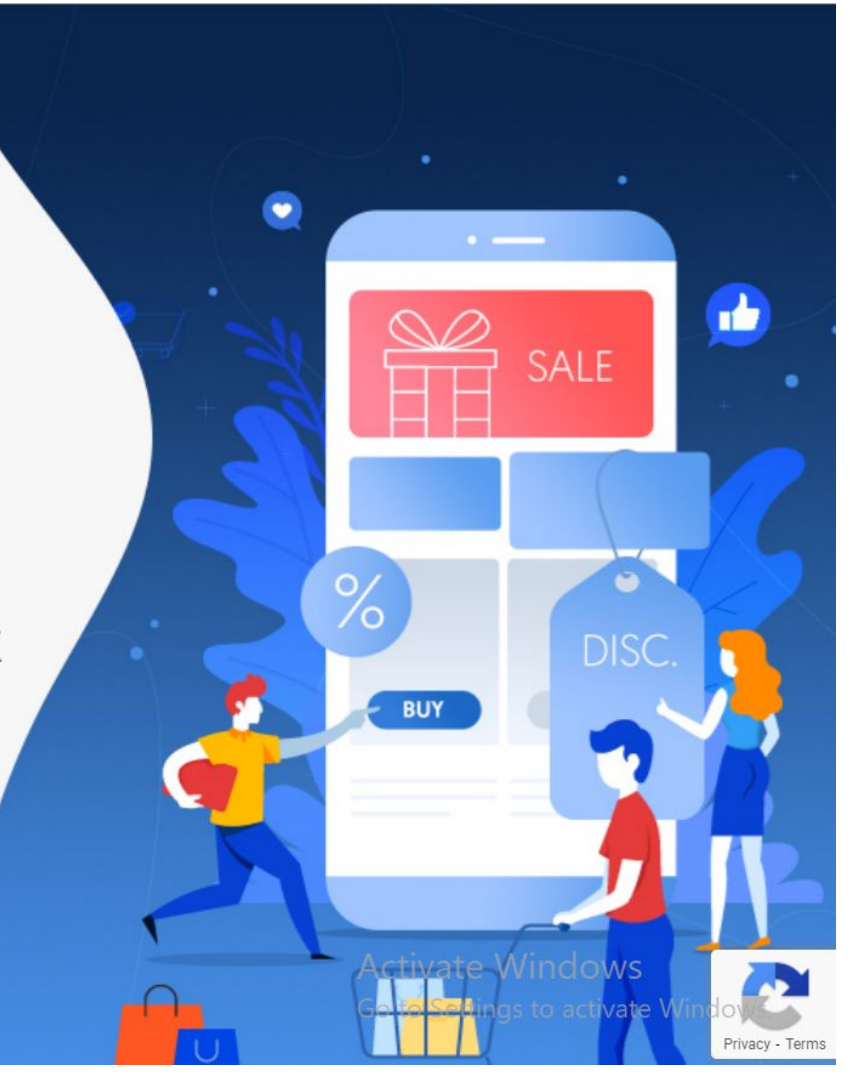

- Lanjutkan dengan akun koorporasi

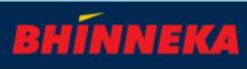

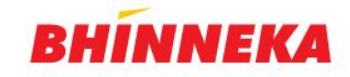

Silakan login ke akun Anda

| Î          | <b>Diki Irawan</b><br>diki.irawan@bhinneka.com<br>Akun Korporasi | ×         |
|------------|------------------------------------------------------------------|-----------|
| Password   |                                                                  | Tampilkan |
| Lupa Passw | ord?                                                             |           |
|            | Selanjutnya                                                      |           |
|            | atau login dengan                                                |           |
|            | G () 🗉                                                           |           |
| Belur      | n punya akun Bhinneka? R                                         | egister   |
| 1          | avanan Pengaduan Konsumen                                        | ~         |

# Selamat Datang!

Satu langkah lagi untuk mulai belanja bisnis Anda!

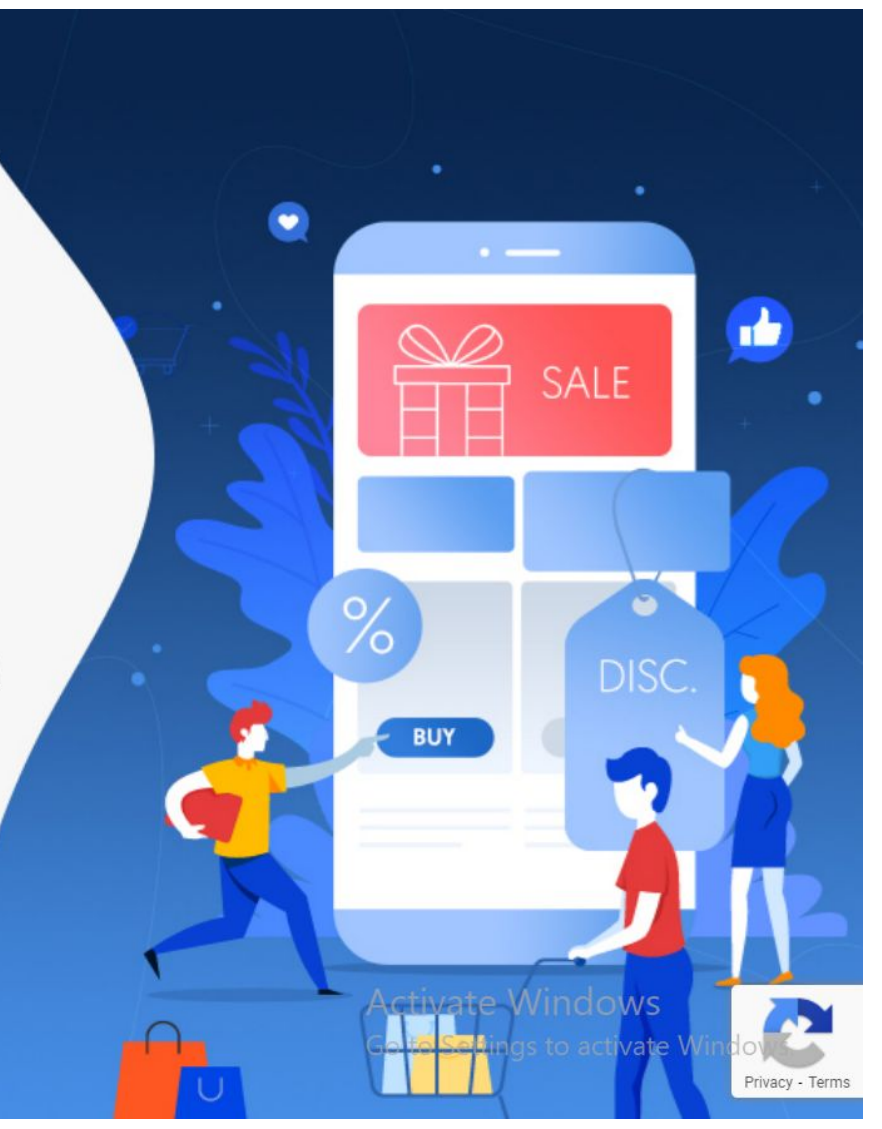

- Masukan password, dan lanjutkan. Klik lupa password untuk mereset password akun anda, dan akan dikirimkan melalui email untuk konfirmasi password baru
- Dan lanjutkan login seperti langkah sebelumnya

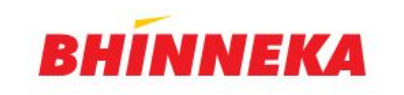

Lupa Password

Email diki.irawan@bhinneka.com

**Kirim Email** 

Kami akan mengirimkan email dengan link khusus untuk mengganti password Anda

Kembali ke Login atau Register

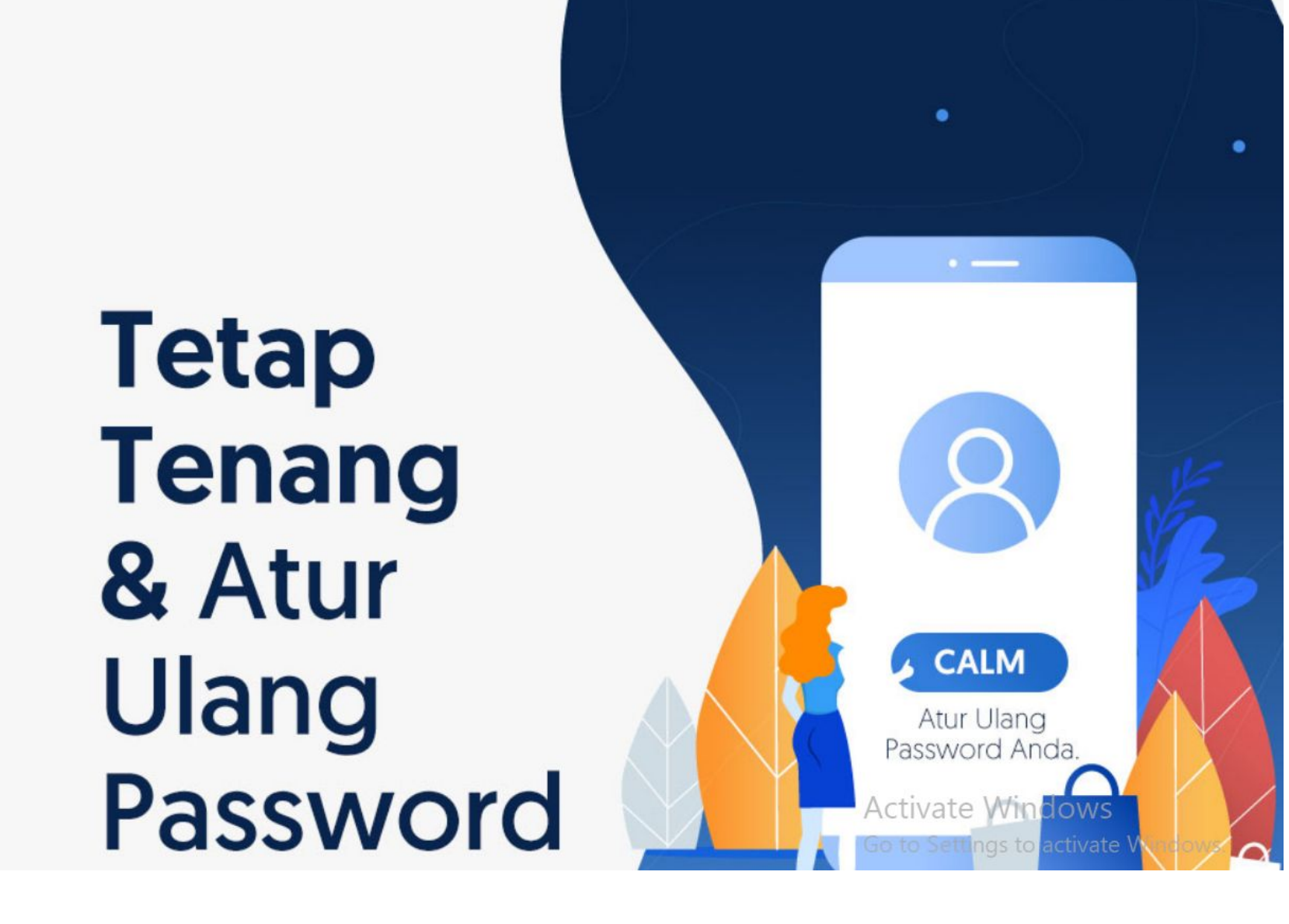

Kirim email untuk mengatur ulang password Selanjutnya akan diterima email dan mengatur ulang password

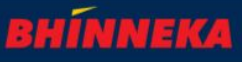

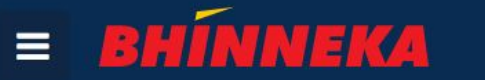

Q

Akun Koorporasi

W

円

### Nikmati Layanan Pengadaan Barang untuk Kebutuhan Korporasi Anda

⊘ Aman ⊘ Simpel ⊘ Cepat

Cari produk untuk bisnis Anda...

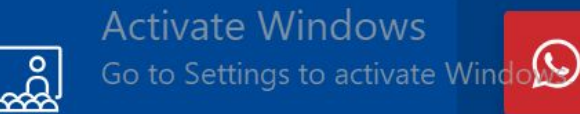

- Tampilan akan menjadi seperti diatas Cari produk untuk mencari produk yang anda inginkan

Ъ

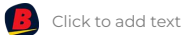

| E BHÍNNEKA Cari produk untuk bisnis Anda Q 🗄 🕁                                                                                                    |                                                                                                    | Q. 🗉 🖮                                                                                                    | E BHÍNNEKA Cari produk untuk bisnis Anda                                                                                                    |                        |
|----------------------------------------------------------------------------------------------------|----------------------------------------------------------------------------------------------------|----------------------------------------------------------------------------------------------------|----------------------------------------------------------------------------------------------------|------------------------|
| Produk Terlaris Perkakas Unggulan Aneka Printer & Tinta                                                                                                    |                                                                                                    |                                                                                                    | Produk Terlaris Perkakas Unggulan Aneka Printer & Tinta                                                                                                    |                        |
| 🝙 > … > Education > Pelatihan Keterampilan > eTraining Indonesia Fundar                                                                                                    | mental Human Resources Manag                                                                        | ement                                                                                                    |                                                                                                    |                        |
|                                                                                                    | eTraining<br>Resources                                                                              | Indonesia Fundamental Human<br>Management                                                                                                 | Keranjang Belanja                                                                                                    |                        |
|                                                                                                    | 3332543932   ☆☆☆☆☆ (0)                                                                              |                                                                                                    | Bhinneka                                                                                                    |                        |
| Fundamental<br>Human Resources<br>Management                                                                                                    | Harga<br>Cicilan                                                                                    | Rp 636.000<br>Harga sudah termasuk PPN<br>Mulai dari Rp 33.567/bulan. Lihat cicilan lainnya                                               | eTraining Indonesia Fundamental Human Resources Management<br>Rp 636.000                                                                                                    | Rp 636.000             |
|                                                                                                    | Jumlah                                                                                              | - 1 + Total Rp 636.000                                                                                                    | Total (1)                                                                                                    | Ask for Quote          |
| 1                                                                                                    | Informasi Toko                                                                                      | Dijual dan dikirim oleh Bhinneka, DKI Jakarta                                                                                             | 2 Rp 636.000                                                                                                    |                        |
| DESKRIPSI REVIEW                                                                                                    |                                                                                                    |                                                                                                    | Toko Online B2B Pertama dan Terpercaya di Indonesia                                                                                                    |                        |
| <ul> <li>eTraining ini mengajarkan Anda mengenai Human Resource Management, H</li> <li>SDM</li> <li>Selaini itu juga memahami proses pengelolaan SDM mulai dari tahap perenci</li> <li>Terbuka untuk Karyawan level Staff; Senior Staff; hingga Assistant Manager</li> </ul> | asil akhirnya; diharapkan Anda a<br>anaan sampai dengan tahap pen<br>dan Supervisor dari departemer | kan mampu memahami fungsi serta tugas departemen HRD atau<br>eliharaan<br>HR / SDM / Personalia; Anda yang ingin berkarir / melamar kerja | Bhinneka adalah toko online B2B nomor satu di Indonesia yang berdiri sejak 1993. Kami berawal dari sebuah perusahaan distributor mesin cetak format besar. Setelah melewati masa krisis b<br>1999, situs Bhinneka.com lahir sebagai pionir e-commerce di Indonesia. | esar di Indonesia pada |
| pada salah satu posisi tersebut<br>• Waktu : Kapan saja<br>• Akses (masa aktif) pada topik eTraining ini selama 2 tahun<br>• Sertifikat (Certificate of Accomplishment) dalam bentuk hard copy                                                                               |                                                                                                    | Total<br>Rp 636.000 Chat Add to Cart                                                                                                    | Setelah di dalam keranjang, silakan pilih Corporate Purch                                                                                                    | <b>ase</b> jika        |

Pilih produk yang ingin dibeli kemudian klik add to cart.

**ase** jika ingin langsung melakukan proses pembayaran, Ask for Quote jika membutuhkan Quotation dari tim Bhinneka.

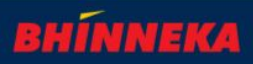

### **Corporate Purchase - Ask for Quote**

← Kembali

**Ringkasan Permintaan Penawaran** 

Masukan alamat Pengiriman

3

Tambahkan Produk jika tidak ditemukan dalam website Bhinnek.com

#### Alamat Peng Alamat Peng Alamat Alamat Penagihan Alamat Penagihan A Ringkasan Belanja Rumah, Alfathony Rumah, Alfathony Total Pembelian (3) Indity Coworking Sp der Truly Lt.4 Indity Coworking Space, Mall Golder Truly Lt.4 Total Pengiriman (4,4 Kg) (Bhinneka.com) (Bhinneka.com) TOTAL Kemayoran, Jakarta Pusat, DKI Jakarta, 10610 Data pengiriman perlu dilengkapi Data penagihan perlu dilengkapi KIRIM KE BANYAK ALAMAT UBAH ALAMAT UBAH ALAMAT Masukan alamat 2 Penagihan 🗑 Bhinneka **GRANDE Acoustic Electric Guitar GCE-8NA Natural** Rp 600.000 2 x Rp 300.000 (0.4 Kg) SAMSUNG 85 Inch Smart TV QLED 8K UHD QA85Q950TS Rp 3.000.000 1 x Rp 3.000.000 (4 Kg) Black Tambah Produk Jika tidak menemukan item yang dibutuhkan, tuliskan produk / jasa tersebut D. lenovo A20 3M DBI-SALA ShockWave Tulis nama produk Tambah Produk Jasa Pengiriman Pilih jasa pengiriman Tidak ada pilihan jasa pengiriman. Pastikan alamat Subtotal pengiriman sudah lengkap. Pembelian (3) Rp 3.600.000 Rp 20.000 Pengiriman (4.4 Kg)

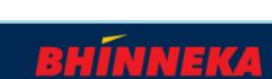

Rp 3.600.000

Rp 3.620.000

Rp 20.000

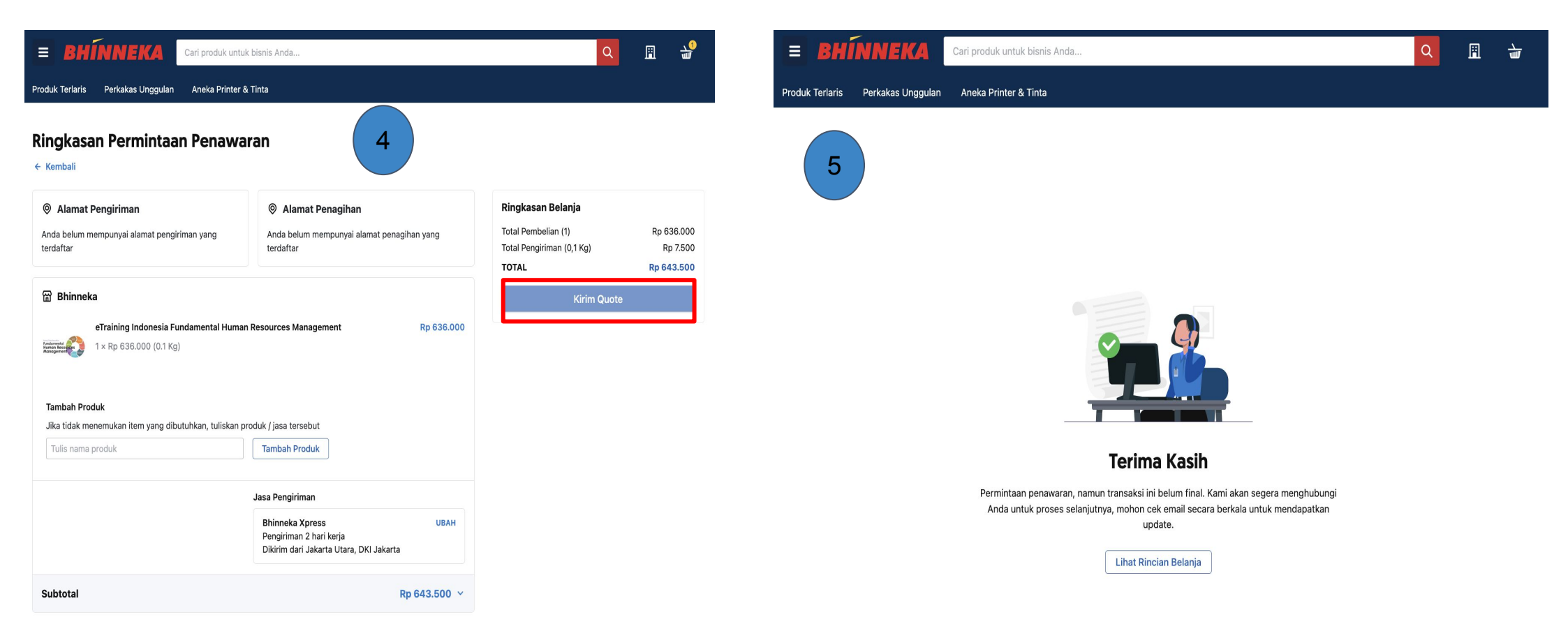

Pastikan sudah membuat alamat pengiriman dan alamat penagihan pada dashboard akun Anda, setelah itu klik **Kirim Quote.** Anda juga masih bisa menambahkan produk yang

diinginkan pada tahap ini.

Setelah klik tombol **Kirim Quote.** Tim Bhinneka akan membalas permintaan quotation dari transaksi tersebut.

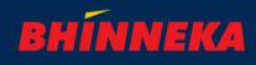

### **Corporate Purchase - Direct Payment**

| neckout                                                                                              | 1                                                                                                    |                                                                                                    |
|----------------------------------------------------------------------------------------------------|----------------------------------------------------------------------------------------------------|----------------------------------------------------------------------------------------------------|
| Alamat Pengiriman                                                                                    | Alamat Penagihan                                                                                                    | Lebih hemat dengan e-coupon                                                                                                    |
| nda belum mempunyai alamat pengiriman yang<br>erdaftar                                               | Anda belum mempunyai alamat penagihan yang terdaftar                                                                                                  | ) 🤣 Anda belum memiliki e-coupon 🤇                                                                                                    |
| } Bhinneka                                                                                           |                                                                                                    | Nomor Ref. Order                                                                                                    |
| 과 Bhinneka<br>eTraining Indonesia Fundamental Hi<br>기 × Rp 636.000 (0.1 Kg)                          | uman Resources Management Rp 636.000<br>Jasa Pengiriman                                                                                               | Nomor Ref. Order<br>Untuk memudahkan Anda monitoring, isi dengan<br>nomor ref. order / RFQ / tiket perusahaan Anda.<br>Nomor Ref. Order / RFQ / Tiket (Opsional)<br>Faktur Pajak                                                                                                    |
| Bhinneka         eTraining Indonesia Fundamental Hi         1 × Rp 636.000 (0.1 Kg)                  | uman Resources Management Rp 636.000<br>Jasa Pengiriman<br>Bhinneka Xpress UBAH<br>Pengiriman 2 hari karja<br>Dikirim dari Jakarta Utara, DKI Jakarta | Nomor Ref. Order         Untuk memudahkan Anda monitoring, isi dengan nomor ref. order / RFQ / tiket perusahaan Anda.         Nomor Ref. Order / RFQ / Tiket (Opsional)         Faktur Pajak         Perlu faktur pajak untuk transaksi ini                                                                        |
| Bhinneka         eTraining Indonesia Fundamental Hi         1x Rp 636.000 (0.1 Kg)         1xkbtotal | uman Resources Management Rp 636.000<br>Jasa Pengiriman<br>Bhinneka Xpress UBAH<br>Pengiriman 2 hari kerja<br>Dikirim dari Jakarta Utara, DKI Jakarta | Nomor Ref. Order         Untuk memudahkan Anda monitoring, isi dengan nomor ref. order / RFQ / tiket perusahaan Anda.         Nomor Ref. Order / RFQ / Tiket (Opsional)         Faktur Pajak         Perlu faktur pajak untuk transaksi ini         Ringkasan Belanja         Total Pembelian (1)       Ro 636.000 |

Pastikan sudah membuat alamat pengiriman dan alamat penagihan pada dashboard akun Anda, setelah itu klik **lanjut pembayaran.** 

Untuk memudahkan Anda, masukkan juga **Number Ref Order,** bisa diisi sesuai Nomor dokumen dari sistem internal perusahaan Anda untuk mempermudah pencarian pada data transaksi.

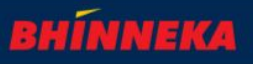

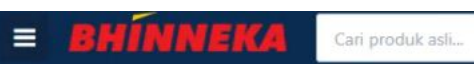

#### Checkout

| Alamat Pengiriman Pbarik, jo (085677171711) jalan jalan Kedaleman, Cibeber, Cilegon, Banten 42422 | Alamat Penagihan Pbarik, jo (085677171711) jalan jalan Kedaleman, Cibeber, Cilegon, Banten 42422     | Lebih hemat dengan e-coupon                                                                                                    |   |                                           |
|---------------------------------------------------------------------------------------------------|----------------------------------------------------------------------------------------------------|----------------------------------------------------------------------------------------------------|---|-------------------------------------------|
| UBAH ALAMAT KIRIM KE BANYAK ALAMAT                                                                | UBAH ALAMAT                                                                                          | Nomor Ref. Order<br>Untuk memudahkan Anda monitoring, isi dengan<br>nomor ref. order / RFQ / tiket perusahaan Anda.                                                               |   |                                           |
| Bhinneka<br>APC Smart-UPS 1000VA with SmartConnect<br>1 × Rp 22.062.000 (18.6 Kg)                 | rt SMTL1000RMI2UC Rp 22.062.000                                                                      | RFQ 9990909 Faktur Pajak Perlu faktur pajak untuk transaksi ini                                                                                                    | 2 |                                           |
|                                                                                                   | Jasa Pengiriman Bhinneka Xpress UBAH Pengiriman 3 hari kerja Dikirim dari Jakarta Utara, DKI Jakarta | 12.300.011.1-998.877<br>Bagyo Jo<br>jalan jalan pasar baru<br>Ubah Data NPWP                                                                                                    |   | Ceklis pada bagian<br>dengan faktur pajak |
| Subtotal                                                                                          | Rp 22.215.900 ¥                                                                                      | Ringkasan Belanja         Total Pembelian (1)       Rp 22.062.000         Total Pengiriman (18.6 Kg)       Rp 153.900         TOTAL       Rp 22.215.900         Lanjut Pembayaran |   |                                           |

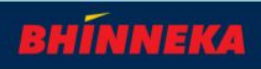

-

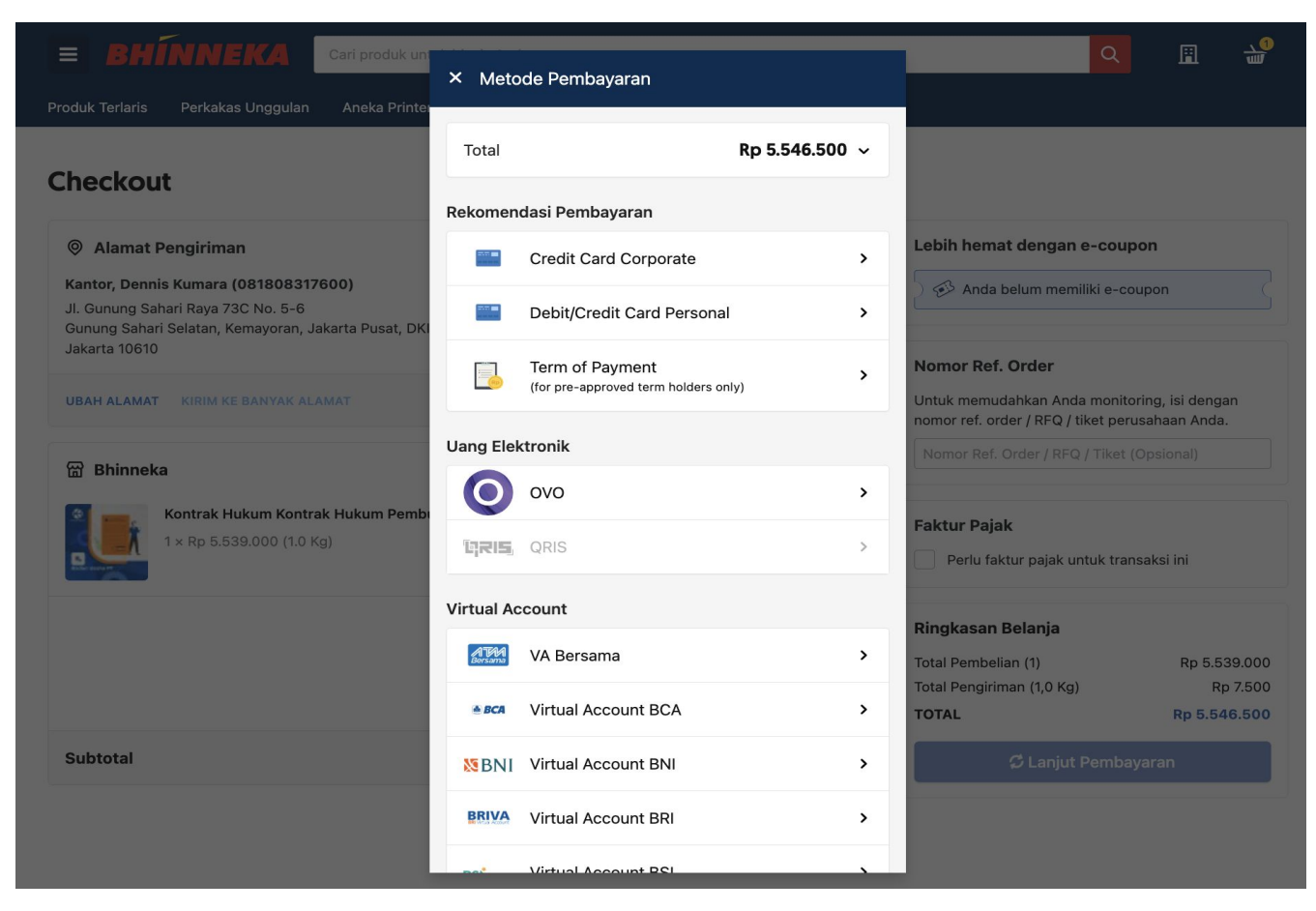

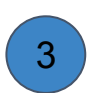

Setelah klik **lanjut pembayaran**, Anda akan diberikan berbagai pilihan pembayaran mulai dari kartu kredit, virtual account termasuk **Term of Payment**.

#### **Dashboard Customer:**

| =                | BHÍNNEKA                     | Cari produk asli                                                                                                    | ٩     | Ħ                                   | चे                     |  |
|------------------|------------------------------|----------------------------------------------------------------------------------------------------|-------|-------------------------------------|------------------------|--|
| Bagy<br>Akun Ke  | Dashboard<br>Riwayat Belanja | Riwayat Belanja<br>Semua riwayat belanja Anda<br>BARANG JASA ASK FOR QUOTE DRAFT PURCHASE                                          |       |                                     |                        |  |
| <b>8</b>         | Akun Saya<br>Chat            | Status Semua Status  Urutkan Belanja Terbaru  231246275143 04 Desember 2023  APC Smart-UPS 1500VA with SmartConnect SMTL1500RMI3UC | 1     | Order Dite<br>Total Pe<br>Rp. 28.92 | sanan<br>2.635         |  |
|                  |                              | APC Smart-UPS 1000VA with SmartConnect SMTL1000RMI2UC                                                                              |       | Order Dite<br>Total Pe<br>Rp. 22.21 | rima<br>sanan<br>5.900 |  |
|                  |                              | 231146192445 30 November 2023 SYNOLOGY DiskStation DS223                                                                           |       | Order Dite<br>Total Pe<br>Rp. 5.21  | rima<br>sanan<br>5.200 |  |
| 5 (0)<br>(0) (0) | 1) 2929-2828<br>21-1252-9122 | Bhinneka 30 November 2023                                                                                                    | Pemba | Total Pe<br>Rp. 7.00                | sanan<br>5.200         |  |

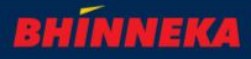

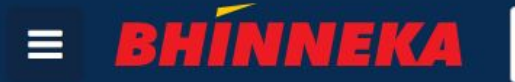

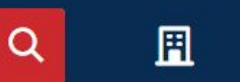

Produk Terlaris Perkakas Unggulan Aneka Printer & Tinta

#### **Artikel Bisnis & Review**

Tempat berbagi info dan wawasan tentang produk, tips dan info promo. Lihat artikel lainnya.

#### **INFO BISNIS**

#### Bahaya! Jangan Pakai Tinta Palsu untuk Printer Kantor Anda

Penggunaan tinta printer palsu dapat memberikan risiko besar bagi aset perusahaan Anda. Meskipun toner atau tinta palsu harganya lebih murah, risikonya harus dipertimbangkan karena bisa mendatangkan kerugian. Untuk meminimalisir risiko ini sangat disarankan untuk menggunakan tinta dan toner asli yang dijual oleh penjual resmi di Indonesia.

#### **INFO BISNIS**

#### Kenali Perbedaan Formulir 1770, 1770s dan 1770ss Sebelum Lapor SPT Tahunan

Perbedaan formulir SPT Tahunan antara formulir 1770, 1770s dan 1770ss sering membuat bingung wajib pajak pribadi saat melaporkan pajaknya. Penggunaan jenis formulir ini didasarkan pada besarnya jumlah penghasilan Anda dalam satu tahun, serta berapa banyak pekerjaan yang Anda jalankan atau apakah Anda menerima penghasilan dari lebih satu pemberi kerja.

#### **INFO BISNIS**

Seberapa Penting Logo untuk Bisnis UMKM Anda?

#### Hubungi Kami

Jika Anda memiliki pertanyaan tentang proses pengadaan, hubungi tim kami. Kami siap membantu Anda!

| Nama    | Masukkan nama                                                                     |
|---------|-----------------------------------------------------------------------------------|
| Email   | Masukkan email                                                                    |
| Telepon | +62 Contoh 812xxxxxx                                                              |
| Subjek  | Pilih subjek                                                                      |
| Pesan   | Silakan sampaikan komentar, opini, masukan / saran, nama<br>produk dan pertanyaan |
|         | Kirim Docan                                                                       |

 Jika tidak ditemukan produk pada laman bhinneka.com, costumer dapat menghubungi secara langsung dengan mengiriman pesan dan subjek Product & Price